# SENCOR®

## SDF 740 SDF 732

## Digitálny fotorámček Návod na obsluhu

#### Ďakujeme vám za kúpu digitálneho fotorámčeka.

Pred použitím zariadenia si prečítajte tento návod na použitie a uschovajte ho na ďalšie použitie. Tento návod vám pomôže používať veľa užitočných funkcií, vďaka ktorým bude pre vás používanie vášho digitálneho rámčeka väčšou zábavou.

#### 1. Bezpečnosť

#### 1.1 Účel použitia

Digitálny fotorámček sa používa na zobrazovanie fotografií.

Z dôvodu značnej rozmanitosti výrobkov s možnosťou pripojenia externých pamäťových kariet (USB, SD/MMC atď.) a vďaka ich niekedy pre výrobcu úplne špecifickým funkciám, nemôžeme garantovať, že budú rozpoznané všetky zariadenia a že všetky funkcie, ktoré sú teoreticky k dispozícii, budú funkčné taktiež v praxi.

#### 1.2 Základné bezpečnostné pokyny

#### VAROVANIE

Nepôsobte na zariadenie silou. Došlo by k poškodeniu zariadenia.

#### UPOZORNENIE

Dbajte na to, aby nedošlo k poliatiu zariadenia akoukoľvek kvapalinou.

#### 2. Príprava na použitie

#### 2.1 Vybalenie

Opatrne vybaľte zariadenie.

Podľa nižšie uvedeného popisu skontrolujte obsah balenia. Ak chýba akákoľvek položka, kontaktujte, prosím, predajcu.

Ak je na prednom paneli nálepka, opatrne ju z panela odstráňte.

#### 2.2 Obsah balenia

- V tomto balení sú nasledujúce položky:
- 1 digitálny fotorámček
- 1 adaptér striedavého/jednosmerného prúdu + kábel
- 1 návod na obsluhu

#### 2.3 Pripojenie k sieťovému napájaniu

Pripojte kolíkový konektor adaptéra na kábli adaptéra ku konektoru napájania.

Zasuňte sieťovú zástrčku do sieťovej zásuvky.

#### 3. Popis

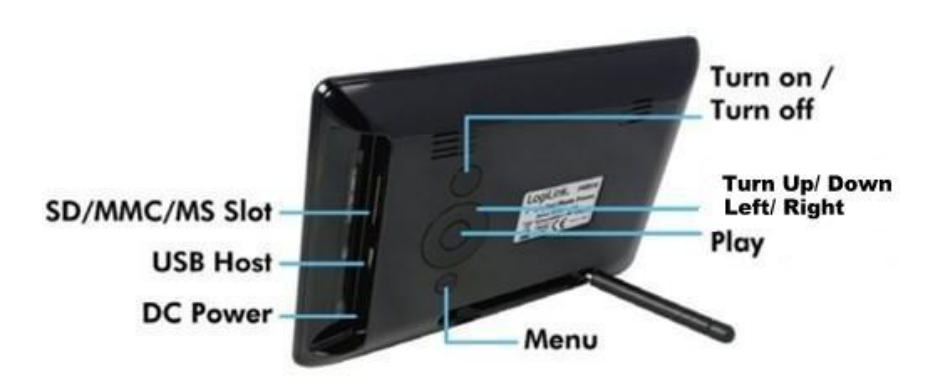

#### 4. Ovládanie

#### 4.1 Photo (Fotografia)

- Hneď ako dôjde k zapnutiu digitálneho fotorámčeka, automaticky sa začne prezentácia obrázkov uložených na vloženej pamäťovej karte alebo USB (ak je k dispozícii). (Na displeji sa objaví úvodná obrazovka, potom sa objaví najprv kalendár a po 1 – 2 sekúnd začne prezentácia obrázkov)
- 2) Ak nie je vložená pamäťová karta, objaví sa na obrazovke režim kalendára.
- 3) Digitálny fotorámček začne prezentáciu obrázkov, keď je vložený USB disk

s obrázkami (rovnako v prípade SD karty) a ak sa SD karta alebo USB disk vloží neskôr, začne automaticky prezentácia prepnutím z režimu kalendára.

#### 4.2 Kalendár

V hlavnom menu zvoľte Calendar (kalendár).

Stlačením tlačidla Prehrávanie (Play) vstúpte do voľby Monthly Calendar (Mesačný kalendár). (ak nestlačíte tlačidlo Prehrávanie, prejde rámček po uplynutí 15 sekúnd k prezentácii obrázkov)

V ľavej časti obrazovky je zobrazený kalendár a dátum, v pravej časti obrazovky fotografia a čas (najprv vložte kartu alebo USB zariadenie a uistite sa, že obsahuje obrázky). Prípadne stlačením tlačidla Play na Digital clock (Digitálne hodiny) zobrazte v ľavej časti obrazovky hodiny a dátum a čas a v pravej časti tiež fotografie a opätovným stlačením tlačidla Play na Analog Clock (Analógové hodiny) zobrazte analógové hodiny a čas.

#### 4.3 Setup (Nastavenie)

Ak chcete vstúpiť do menu nastavenia, vyberte a stlačte tlačidlo Prehrávanie.

Ak chcete zvoliť položku menu, stlačte tlačidlo Hore alebo tlačidlo Dole

Ak chcete upraviť nastavenie, stlačte ĽAVÉ a PRAVÉ tlačidlo

Ak chcete zvoliť návrat do menu, stlačte tlačidlo MENU

#### 4.3.1 Nastavenie fotografií

Režim zobrazenia: Prezentácia, ukážky, režim prehľadávača

#### Slideshow Mode (režim prezentácie)

Zvoľte Slideshow (prezentácia) v režime zobrazenia.

Na ukončenie sa vráťte do hlavného menu a stlačte tlačidlo Play na vloženie PHOTO (Fotografia) a potom prejdite na prezentáciu obrázkov. (po 15 sekundách sa automaticky prejde do režimu prezentácie, ak nestlačíte tlačidlo Play (Keď je vložená karta alebo USB).

V režime prezentácie sa obrázky zobrazujú automaticky a na predchádzajúci

alebo nasledujúci obrázok je možné prejsť stlačením ľavého či pravého tlačidla.

#### Režim ukážok

V menu zvoľte Thumbnail (ukážky).

Na ukončenie menu sa vráťte do hlavného menu a stlačte tlačidlo Play na vloženie PHOTO (Fotografia) a potom prejdite na zobrazenie ukážok fotografií. (Keď je vložená karta alebo USB)

Na jednej stránke môže byť zobrazených 15 zmenšených fotografií a na dolnom riadku bude zobrazená informácia o obrázku.

#### Režim prehľadávania

V menu zvoľte režim Browse (prehľadávanie).

Na ukončenie sa vráťte do hlavného menu a stlačte tlačidlo Play na vloženie PHOTO (keď je vložená karta alebo USB)

Zobrazuje aktuálny obrázok, ak nestlačíte ľavé a pravé tlačidlo.

**Pomer strán zobrazenia**: Celá obrazovka, prispôsobiť obrazovke, orezať na vyplnenie obrazovky

Čas zobrazovania obrázkov pri prezentácii: 5 sekúnd 15 sekúnd 30 sekúnd 60 sekúnd 5 minút 15 minút

Slideshow Repeat (Opakovanie prezentácie): Repeat (Opakovať), Once (Jedenkrát),

**Efekty prezentácie**: Ponúka nasledujúce možnosti prechodu medzi dvoma fotografiami: Random (Náhodne), Snake (Had), Partition (Rozdelenie), Erase (Vymazanie), Blinds (Rolety), Random lines (Náhodné čiary), Grid (Mriežka), Cross (Kríž), Rect (Obdĺžnik), Spiral (Špirála), Close (Priblíženie)

#### 4.3.2 Nastavenie kalendára

**Režim zobrazenia**: Monthly Calendar (Mesačný kalendár), Digital clock (Digitálne hodiny), Analog Clock (Analógové hodiny)

**Nastavenie dátumu:** dátum a rok zmeníte stlačením ľavého alebo pravého tlačidla, na predchádzajúci alebo nasledujúci krok prejdete stlačením tlačidla hore a dole.

Clock Mode (Režim hodín): 24 hodín, 12 hodín

**Nastavenie dátumu:** dátum a rok zmeníte stlačením ľavého alebo pravého tlačidla, na predchádzajúci alebo nasledujúci krok prejdete stlačením tlačidla hore a dole.

#### 4.3.3 Nastavenie systému

Language (Jazyk): EN/CZ/SL/HU/PL

Backlight (Podsvietenie): Nastavenie od 1 – 5

Brightness (Jas): Nastavenie od 0 - 5

**Contrast (Kontrast):** Nastavenie od 0 – 5

Saturation (Sýtosť): Nastavenie od 0 – 5

**Power on (Zapnutie):** nastavenie automatického zapnutia: ON/OFF (ZAPNUTIE/VYPNUTIE)

**Auto boot time (Čas automatického zapnutia):** nastavenie času automatického zapnutia

**Power off (Vypnutie):** nastavenie automatického vypnutia: ON/OFF (ZAPNUTIE/VYPNUTIE)

**Auto Shut Time (Čas automatického vypnutia)**: nastavenie času automatického vypnutia

Auto-Power Frequency (Frekvencia automatického zapnutia): Nastavenie od pondelka do piatka. Víkend, jedenkrát, každý deň

Default (Východiskové): Obnovenie východiskového nastavenia výrobcu

Verzia: Verzia softvéru

System Upgrade (Aktualizácia systému): Aktualizácia softvéru

#### 5. Technické údaje

| Parameter                       | Hodnota                  |
|---------------------------------|--------------------------|
| Napätie digitálneho fotorámčeka | 5 V, 1 A                 |
| Napájanie                       | 100 – 240 V~, 50 – 60 Hz |
| USB konektor                    | USB 2.0 kompatibilný     |
| Pamäťové karty                  | SD/MMC/MS                |
| Podporované formáty             | JPEG                     |

| Veľkosť displeja   | 7 " (17,8 cm)    |
|--------------------|------------------|
| Pomer strán obrazu | 16 : 9           |
| Rozlíšenie         | 800 × 480 pixlov |
| Jas                | 250 cd/m2        |
| Kontrast           | 600 : 1          |

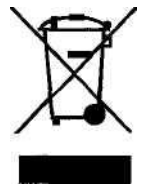

#### POKYNY A INFORMÁCIE O ZAOBCHÁDZANÍ S POUŽITÝM OBALOM

Použitý obalový materiál odložte na miesto určené obcou na ukladanie odpadu.

#### LIKVIDÁCIA POUŽITÝCH ELEKTRICKÝCH A ELEKTRONICKÝCH ZARIADENÍ

Tento symbol na produktoch alebo v sprievodných dokumentoch znamená, že použité elektrické a elektronické výrobky nesmú byť pridané do bežného komunálneho odpadu. Pre správnu likvidáciu, obnovu a recykláciu odovzdajte tieto výrobky na určené zberné miesta. Alternatívne v niektorých krajinách Európskej únie alebo v iných európskych krajinách môžete vrátiť svoje výrobky miestnemu predajcovi pri kúpe ekvivalentného nového produktu. Správnou likvidáciou tohto produktu pomôžete zachovať cenné prírodné zdroje a napomáhate prevencii potenciálnych negatívnych dopadov na životné prostredie a ľudské zdravie, čo by mohli byť dôsledky nesprávnej likvidácie odpadov. Ďalšie podrobnosti si vyžiadajte od miestneho úradu alebo najbližšieho zberného miesta. Pri nesprávnej likvidácii tohto druhu odpadu môžu byť v súlade s národnými predpismi udelené pokuty.

#### Pre podnikové subjekty v krajinách Európskej únie

Ak chcete likvidovať elektrické a elektronické zariadenia, vyžiadajte si potrebné informácie od svojho predajcu alebo dodávateľa.

#### Likvidácia v ostatných krajinách mimo Európskej únie

Tento symbol je platný v Európskej únii. Ak chcete tento výrobok zlikvidovať, vyžiadajte si potrebné informácie o správnom spôsobe likvidácie od miestnych úradov alebo od svojho predajcu.

### CE

Tento výrobok spĺňa všetky základné požiadavky smerníc EÚ, ktoré sa naň vzťahujú.

Zmeny v texte, dizajne a technických špecifikáciách sa môžu meniť bez predchádzajúceho upozornenia a vyhradzujeme si právo na ich zmenu.

Výrobca : Fast CR, a.s., Černokostelecká 1621, CZ-251 01 Říčany